2004 ACCESSORIES & EQUIPMENT Gauges & Indicators - TSX

#### 2004 ACCESSORIES & EQUIPMENT

#### Gauges & Indicators - TSX

#### GAUGES

#### **COMPONENT LOCATION INDEX**

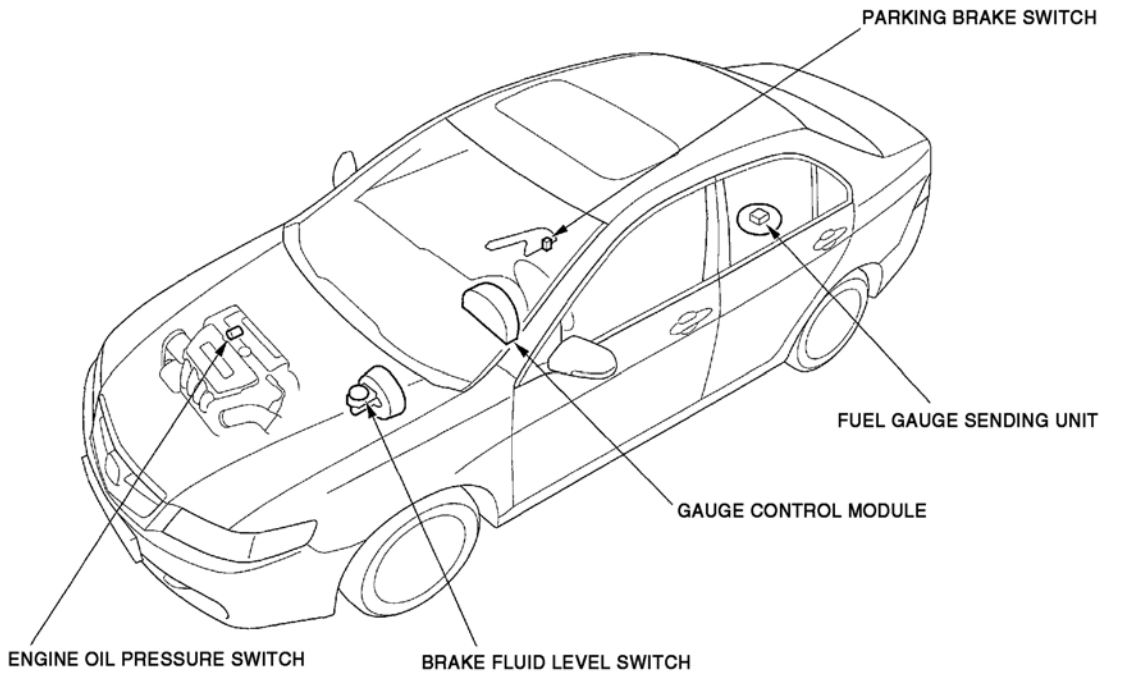

G01821056

#### Fig. 1: Locating Gauges Components (1 Of 2)

#### 2004 ACCESSORIES & EQUIPMENT Gauges & Indicators - TSX

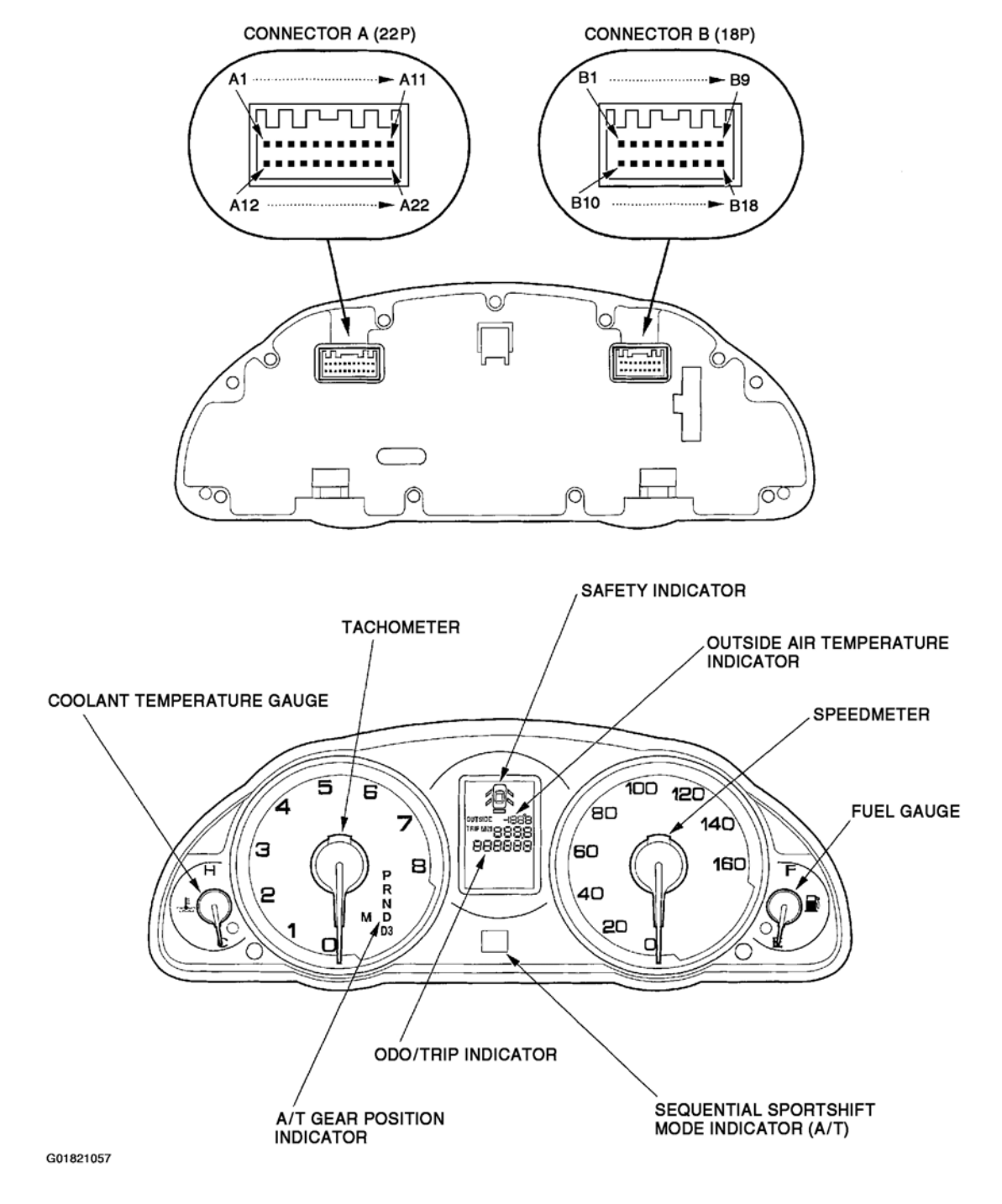

#### Fig. 2: Locating Gauges Components (2 Of 2)

#### SELF-DIAGNOSTIC PROCEDURE

Before troubleshooting the gauge system, refer to multiplex integrated control system B-CAN System Diagnosis Test Mode A (see <u>B-CAN SYSTEM DIAGNOSIS TEST MODE A</u>).

| Tuesday, March 11, 2008 3:50:57 PM | Page 2 |  |
|------------------------------------|--------|--|

#### 2004 ACCESSORIES & EQUIPMENT Gauges & Indicators - TSX

The gauge control module has a self-diagnosis function.

- The beeper drive circuit check
- The indicator drive circuit check
- The switch input test
- The LCD segments check
- The gauges drive circuit check (Speedometer, Tachometer, Fuel gauge, Coolant temperature gauge)
- The communication line check (of the body-controller area network (B-CAN) communication line and the frame-controller area network (F-CAN) communication line between the gauges).

#### **NOTE:** Indicators are also controlled via the communication line.

#### Entering the self-diagnosis function

Before doing the self-diagnosis function, check the No. 7 (10A) fuse and the No. 21 (7.5A) fuse in the underdash fuse/relay box.

- 1. Push and hold the trip/reset button.
- 2. Turn the headlights ON.
- 3. Turn the ignition switch ON (II).
- 4. Within 5 sec., turn the headlights OFF, then ON and OFF again.
- 5. Within 5 sec., release the trip/reset button, and then push and release the button three times repeatedly.

#### NOTE:

- While in the self-diagnosis mode, the dash lights brightness controller operates normally.
- While in the self-diagnosis mode, the trip/reset button is used to start the Beeper Drive Circuit Test and the Gauge Drive Circuit Check.
- If the vehicle speed exceeds 1.2 mph (2 km/h) or the ignition switch is turned OFF, the self-diagnosis mode ends.

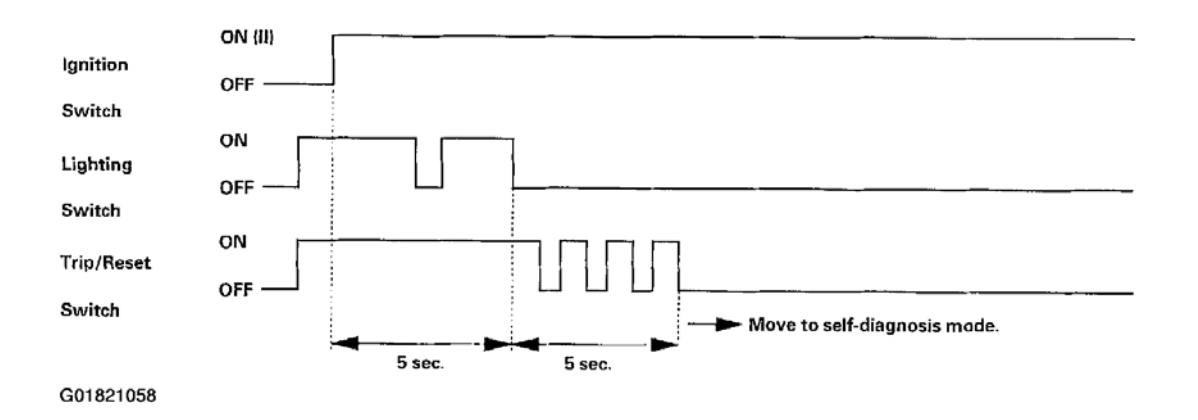

#### 2004 ACCESSORIES & EQUIPMENT Gauges & Indicators - TSX

#### Fig. 3: Self-Diagnosis Mode

#### The Beeper Drive Circuit Check

When entering the self-diagnosis mode, the beeper sounds five times.

#### The Indicator Drive Circuit Check

When entering the self-diagnosis mode, the following indicator lights blink:

- seat belt indicator
- charging system indicator
- low fuel indicator
- maintenance required indicator
- security indicator
- high beam indicator
- lights on indicator
- malfunction indicator lamp (MIL)
- A/T gear position indicator
- ABS indicator
- cruise main indicator
- safety indicators (doors and trunk)

#### Switch Input Check

After the intermittent beeper sounds at the initial stage of self-diagnosis, a beeper sounds continuously while any of the following switch inputs are switched from OFF to ON:

- cruise control main cruise set switch
- cruise cancel switch
- cruise resume switch
- VSA OFF switch
- parking brake switch

#### The LCD Segment Check

When entering the self-diagnosis mode, the odo/trip segments and outside air temperature segment blink five times.

#### The Gauge Drive Circuit Check

When entering the self-diagnosis mode, the speedometer, the tachometer, the fuel gauge, and the coolant temperature gauge needles sweep from the minimum position to maximum position, then return to the minimum position.

| Tuesday, March 11, 2008 3:50:57 PM | Page 4 |  |
|------------------------------------|--------|--|

#### 2004 ACCESSORIES & EQUIPMENT Gauges & Indicators - TSX

# NOTE: After the beeper stops sounding and the gauge needles return to the minimum position, pushing the trip/reset button starts the Beeper Drive Circuit Check (one beep) and the Gauge Drive Circuit Check again.

The check cannot be started again until the gauge needles return to the minimum position. If a needle fails to sweep or the beeper does not sound, replace the gauge control module.

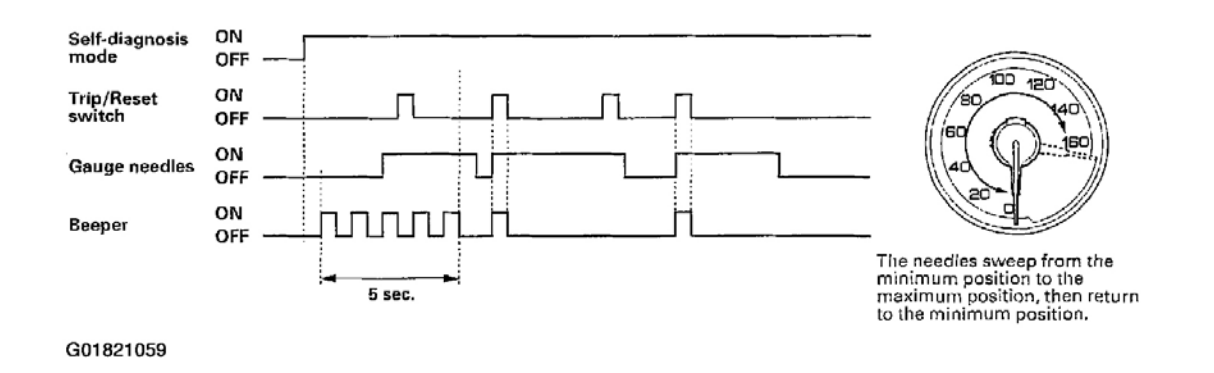

#### Fig. 4: The Gauge Drive Circuit Check

#### The Communication Line Check

While in the self-diagnosis mode, the Communication Line Check starts after the odo/trip LCD Segments Check. If all segments come on, the communication line is OK.

- If the word "Error 1" is indicated, there is a malfunction in the communication line between the gauge control module and the frame-controller area network (F-CAN). Check for DTCs in the ECM/PCM. If no DTCs are found, go to B-CAN System Diagnosis Test Mode A (see <u>B-CAN SYSTEM DIAGNOSIS</u> <u>TEST MODE A</u>).
- If the word "Error 2" is indicated, there is a malfunction in the communication line between the gauge control module and the body-controller area network (B-CAN). Go to B-CAN System Diagnosis Test Mode A (see **B-CAN SYSTEM DIAGNOSIS TEST MODE A** ).
- If the word "Error 3" is indicated, there is a malfunction in the communication line between the gauge control module and the body-controller area network (B-CAN) and the frame-controller area network (F-CAN). Check for DTCs in the ECM/PCM. If no DTCs are found, go to B-CAN System Diagnosis Test Mode A (see **B-CAN SYSTEM DIAGNOSIS TEST MODE A**).

2004 ACCESSORIES & EQUIPMENT Gauges & Indicators - TSX

Normal:

G01821060

Fig. 5: Identifying Normal Message

Faulty (example Error 1):

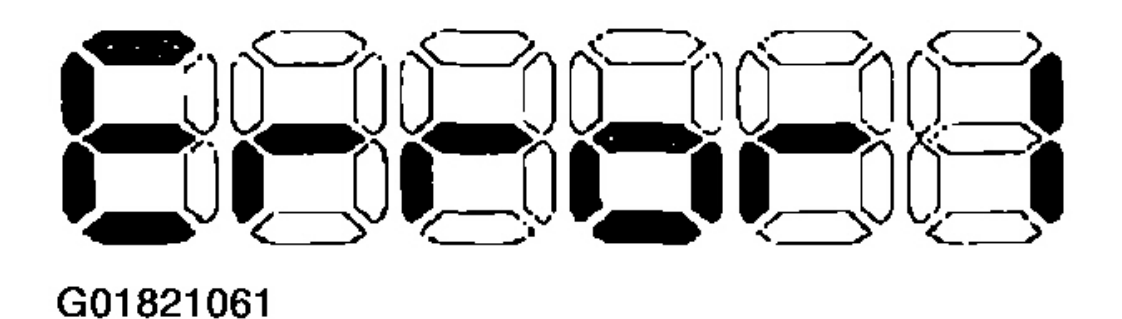

#### Fig. 6: Identifying Faulty Message

If any communication line errors are found, go to B-CAN System Diagnosis Test Mode A (see <u>B-CAN</u> <u>SYSTEM DIAGNOSIS TEST MODE A</u>).

Tuesday, March 11, 2008 3:50:57 PM

#### 2004 ACCESSORIES & EQUIPMENT Gauges & Indicators - TSX

#### Ending the self-diagnosis function

Turn the ignition switch OFF.

#### NOTE: If the vehicle speed exceeds 1.2 mph (2 km/h), the self-diagnosis function ends.

#### CIRCUIT DIAGRAM

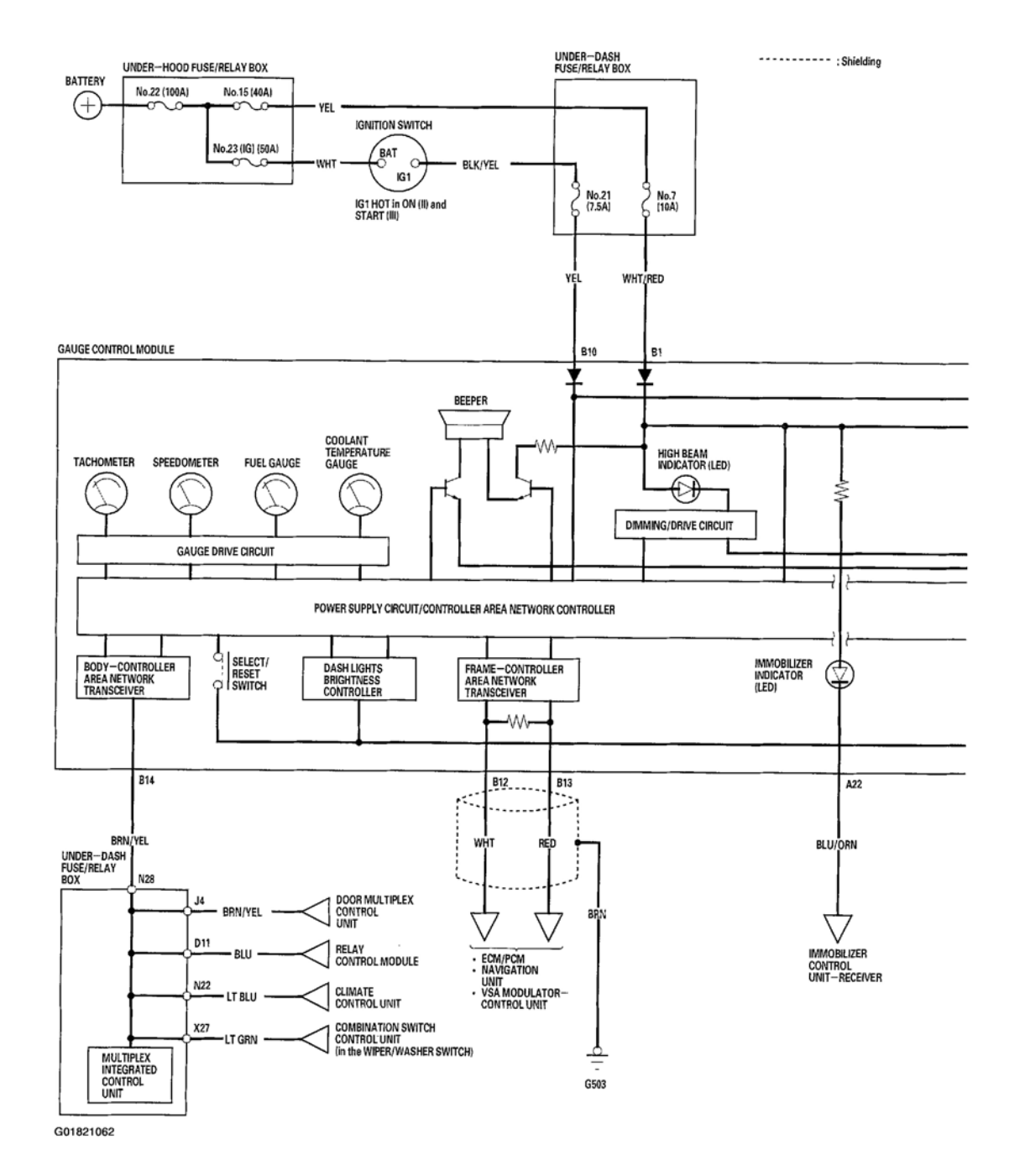

Fig. 7: Gauges Wiring Diagram (1 Of 7)

Tuesday, March 11, 2008 3:50:57 PM

#### 2004 ACCESSORIES & EQUIPMENT Gauges & Indicators - TSX

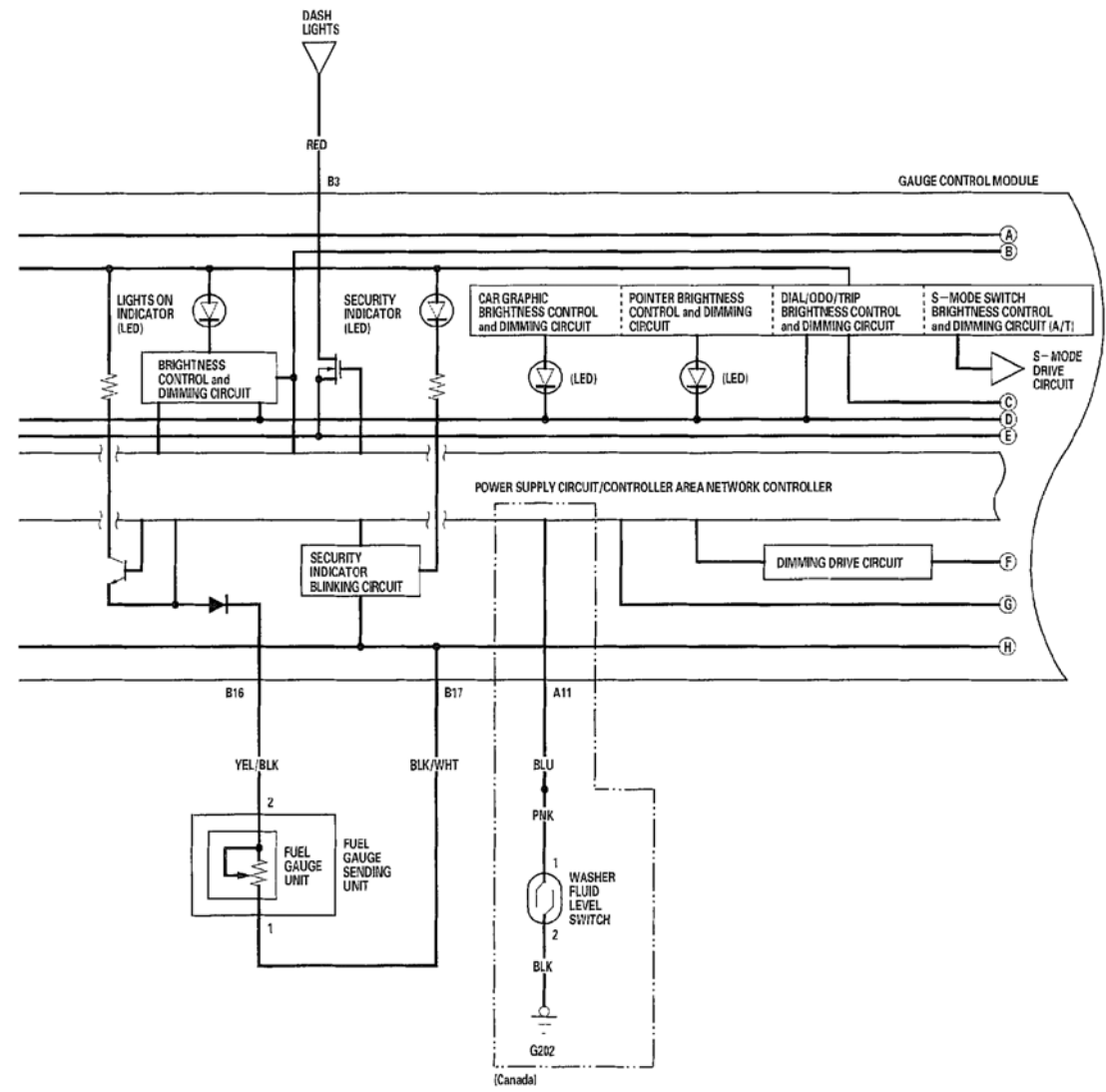

G01821063

#### Fig. 8: Gauges Wiring Diagram (2 Of 7)

| Tuesday, March 11, 2008 3:50:57 PM | Page 8 |
|------------------------------------|--------|
|                                    |        |

#### 2004 ACCESSORIES & EQUIPMENT Gauges & Indicators - TSX

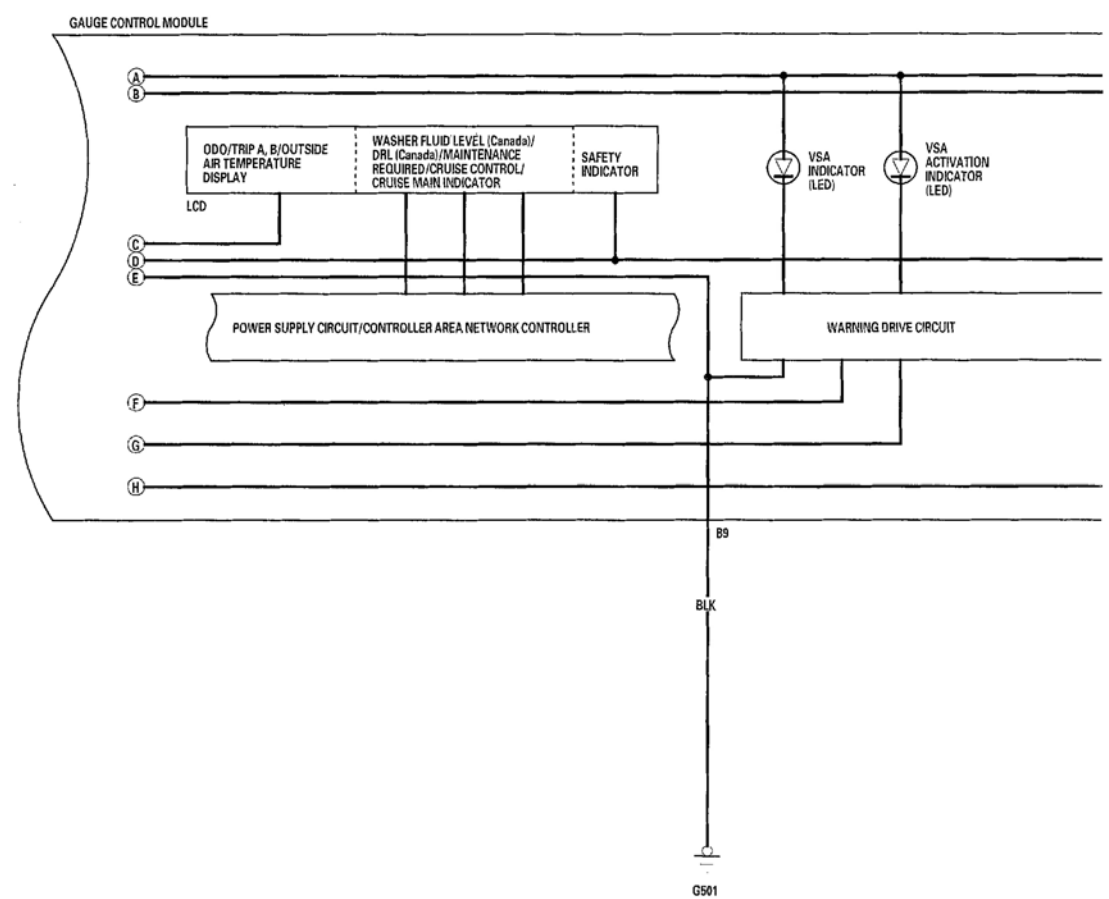

G01821064

#### Fig. 9: Gauges Wiring Diagram (3 Of 7)

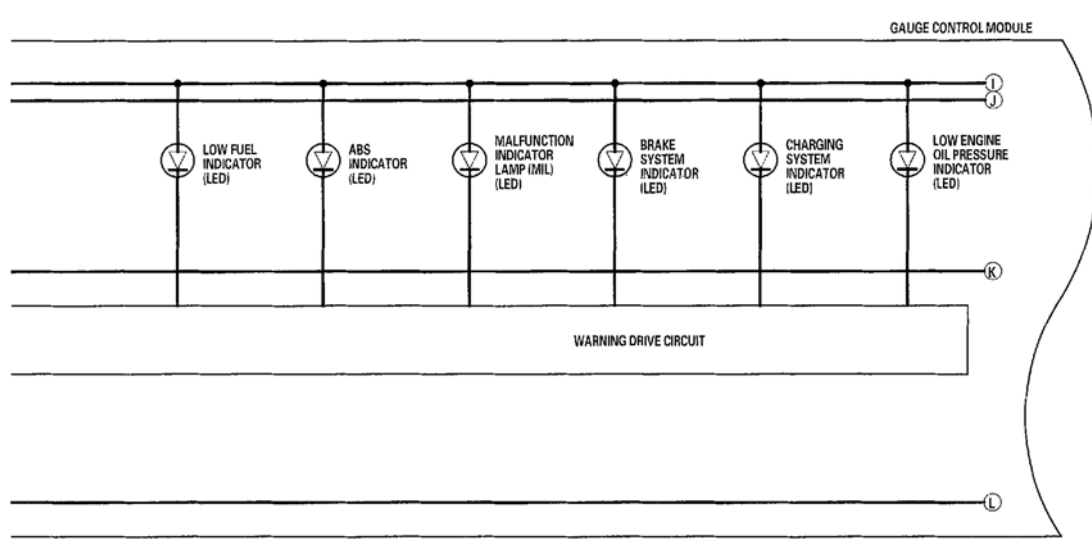

G01821065

| Tuesday, March 11, 2008 3:50:57 PM | Page 9 |  |
|------------------------------------|--------|--|
|------------------------------------|--------|--|

#### 2004 ACCESSORIES & EQUIPMENT Gauges & Indicators - TSX

#### Fig. 10: Gauges Wiring Diagram (4 Of 7)

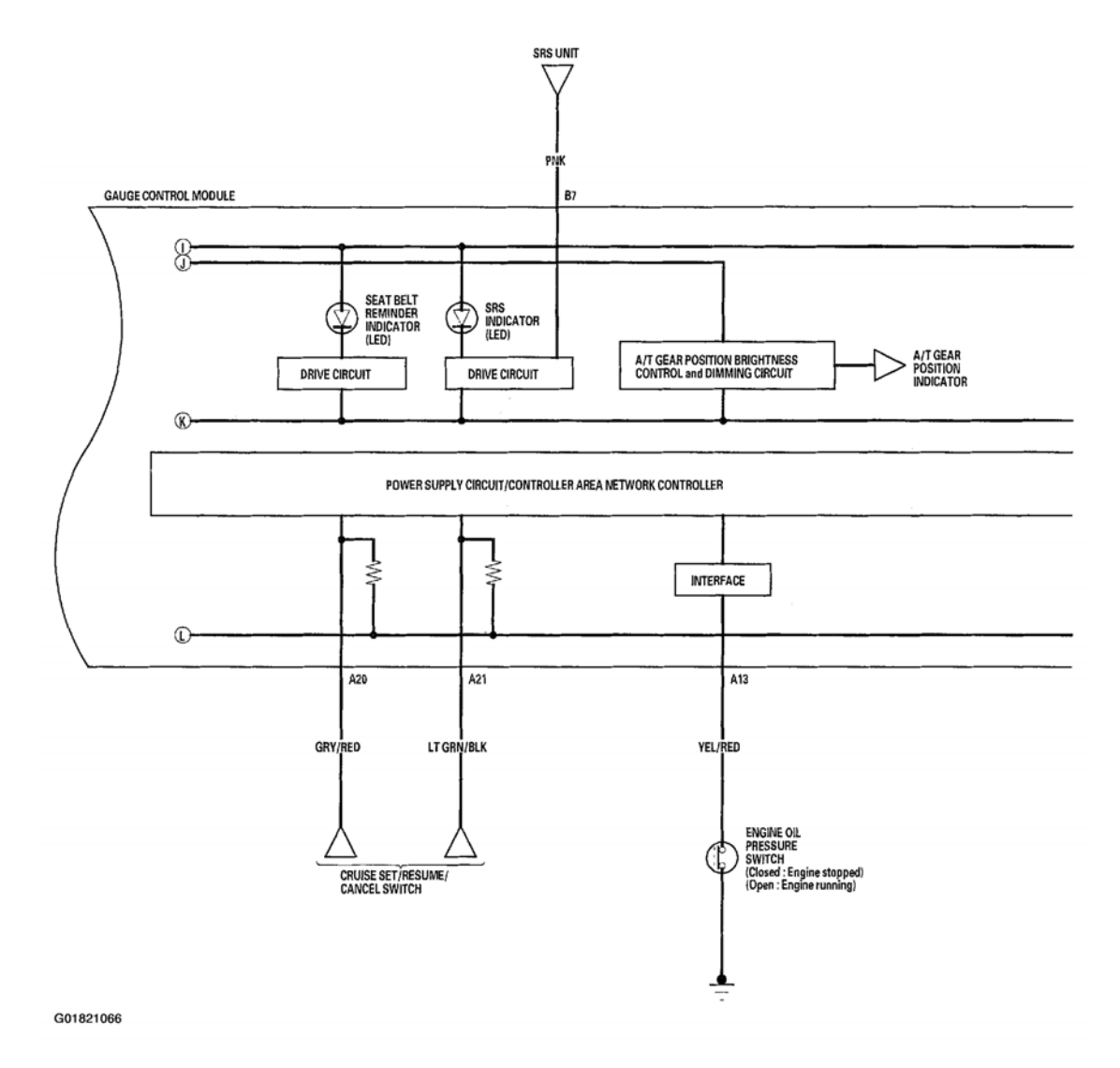

Fig. 11: Gauges Wiring Diagram (5 Of 7)

| day, March 11, 2008 3:50:57 PM |
|--------------------------------|

#### 2004 ACCESSORIES & EQUIPMENT Gauges & Indicators - TSX

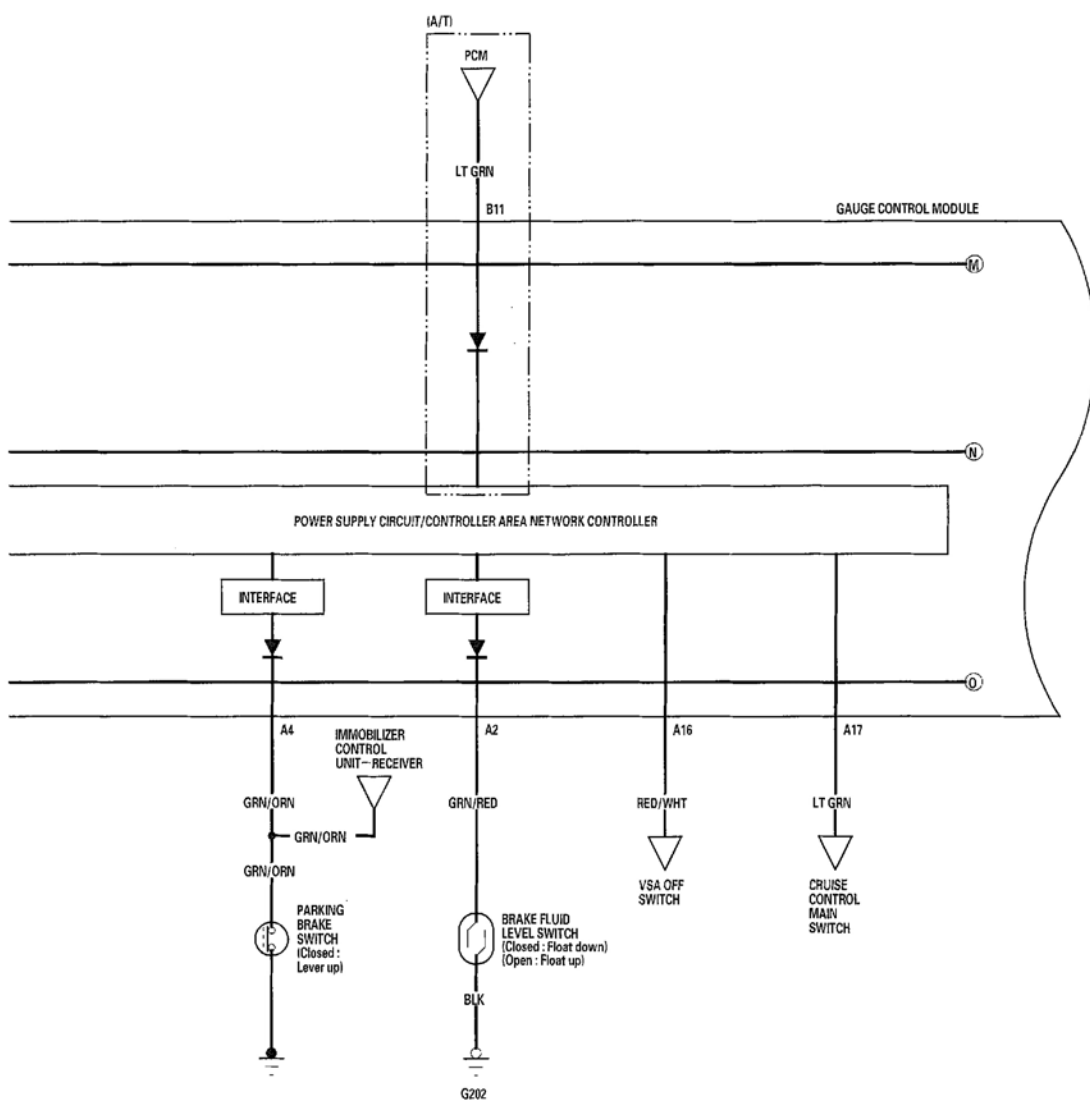

G01821067

#### Fig. 12: Gauges Wiring Diagram (6 Of 7)

| Tuesday, March 11, 2008 3:50:57 PM | Page 11 |  |
|------------------------------------|---------|--|
|                                    | 0       |  |

#### 2004 ACCESSORIES & EQUIPMENT Gauges & Indicators - TSX

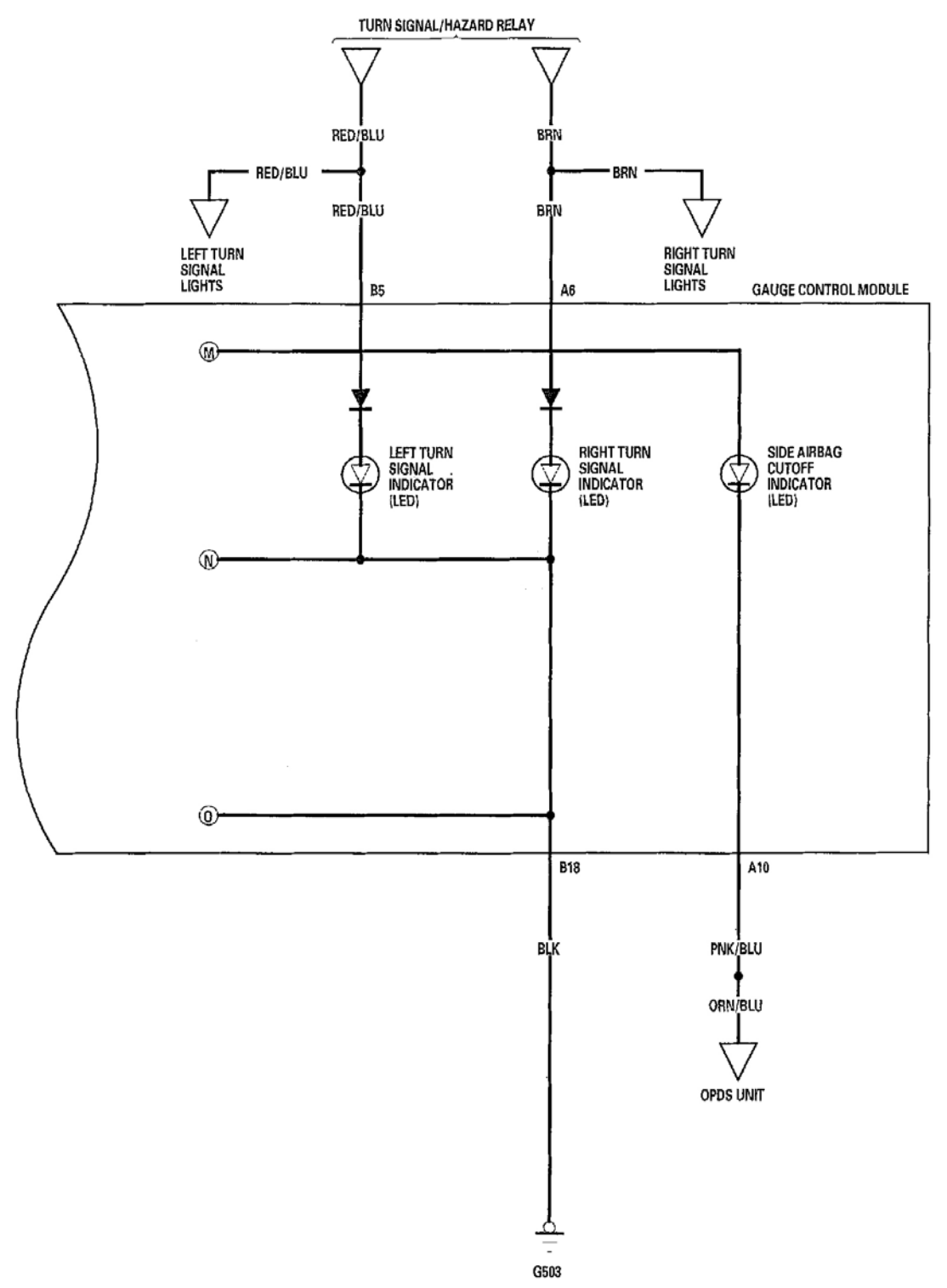

G01821068

#### Fig. 13: Gauges Wiring Diagram (7 Of 7)

| i |                                    |
|---|------------------------------------|
|   | Tuesday, March 11, 2009 2:50:59 DM |
|   | Tuesuay, March TT, 2000 5.50.50 PM |

#### 2004 ACCESSORIES & EQUIPMENT Gauges & Indicators - TSX

#### GAUGE CONTROL MODULE REPLACEMENT

- 1. Remove the driver's dashboard lower cover (see **DRIVER'S DASHBOARD LOWER COVER** <u>**REMOVAL/INSTALLATION**</u>), then remove the upper column cover (see **STEERING COLUMN** <u>**REMOVAL AND INSTALLATION**).</u>
- 2. Place a clean shop towel (A) under the gauge control module to prevent scratching the steering column or dash panel.

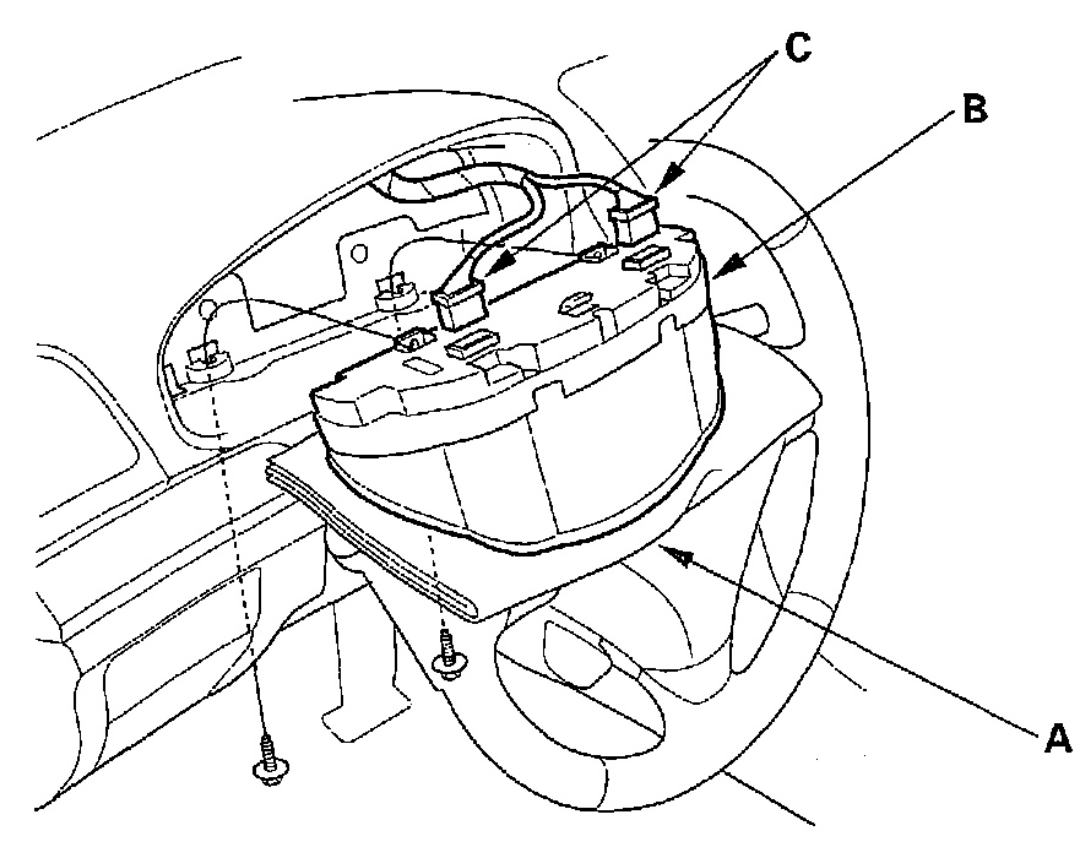

G01821069

#### Fig. 14: Removing The Gauge Control Module

- 3. Remove the screws from the gauge control module (B).
- 4. Disconnect the 22P and 18P connectors (C), then remove the gauge control module.
- 5. Install the gauge control module in the reverse order of removal.

#### **REWRITING THE ODO DATA ON A NEW GAUGE CONTROL MODULE**

#### NOTE: • If the HDS retrieves the ODO data from the gauge control module, the ODO

Tuesday, March 11, 2008 3:50:58 PM Page 13

#### 2004 ACCESSORIES & EQUIPMENT Gauges & Indicators - TSX

value on the ODO/TRIP display will appear as "-", making the ODO function unusable, and the HDS will be unable to retrieve additional ODO values.

- Rewriting is not possible on a gauge control module that does not communicate.
- Obtain a new gauge control module before starting the rewriting process.
- 1. Before replacing the gauge control module, connect the HDS to the data link connector.
- 2. Select GAUGES AND INDICATORS from the HDS menu display.
- 3. Select "ODO REWRITE" from the ADJUSTMENTS menu display, and follow the instructions on the menu display to retrieve the ODO value.
- 4. Replace the gauge control module.
- 5. Follow the instructions on the menu display to write the new ODO value to the new gauge control module.

#### OUTSIDE AIR TEMPERATURE INDICATOR TEST

#### NOTE: To test the outside air temperature sensor (see <u>OUTSIDE AIR TEMPERATURE</u> <u>SENSOR TEST</u>).

#### Troubleshooting

If the indicator displays "- - -" for more than two seconds after selecting the outside air temperature display mode, Check the climate control system for DTCs (see <u>GENERAL TROUBLESHOOTING</u> <u>INFORMATION</u>), or an open in the LT BLU wire between the under-dash fuse/relay box and the climate control unit.

| Tuesday, March 11, 2008 3:50:58 PM | Page 14 |  |
|------------------------------------|---------|--|

#### 2004 ACCESSORIES & EQUIPMENT Gauges & Indicators - TSX

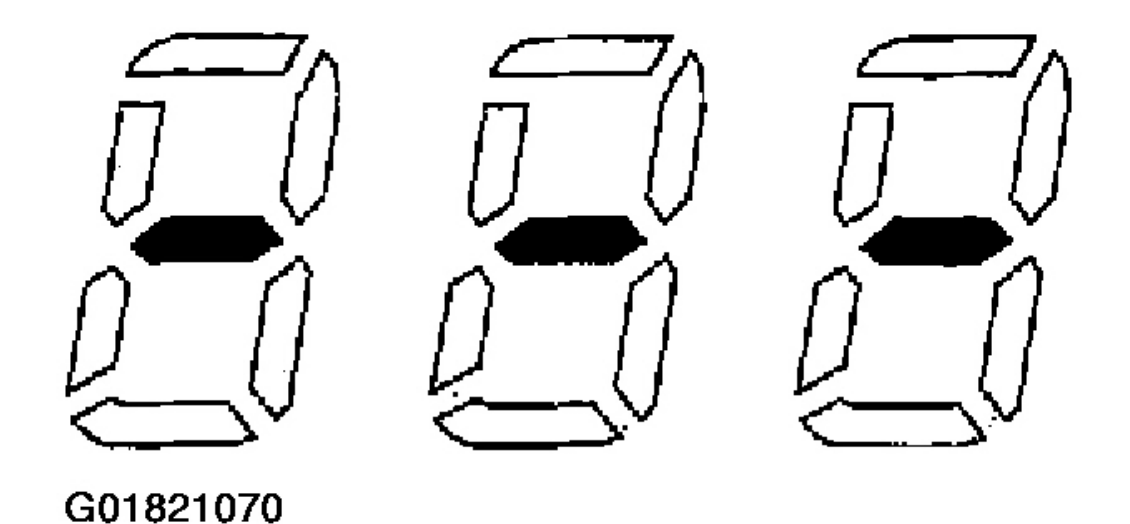

#### Fig. 15: Indicator Displaying "- - -"

#### Calibration

The outside air temperature indicator's displayed temperature can be recalibrated  $+/-3^{\circ}$  to meet the customer's expectations.

- 1. Turn the ignition switch ON (II).
- 2. Press and hold the reset select button for 10 seconds. While you continue to hold the button, the display will scroll through temperature settings from  $+3^{\circ}$  to  $-3^{\circ}$  as shown.

#### Fig. 16: Calibration Display

3. When the desired correction value appears on the display, release the button, and the recalibrated outside

air temperature will be displayed. Each time a desired correction value is entered, it replaces the previous value.

| Example:                                  |                             |
|-------------------------------------------|-----------------------------|
| Incorrect value                           | = 68°F (20℃)                |
| Desired correction valve<br>Correct valve | = +2℉ ( +1℃)<br>= 70℉ (21℃) |
| Desired correction valve<br>Correct valve | = ─2℉ ( ─1℃)<br>= 66℉ (19℃) |
| G01821072                                 |                             |

Fig. 17: Correction Table

NOTE: To recalibrate the display to the true temperature, remove the outside air temperature sensor (A), but leave it connected. Submerge the sensor and a thermometer (B) in a container of ice water (C). Select the calibration mode as described above, then recalibrate the display to the true temperature.

| īuesday, March 11, 2008 3:50:58 PM |
|------------------------------------|

#### 2004 ACCESSORIES & EQUIPMENT Gauges & Indicators - TSX

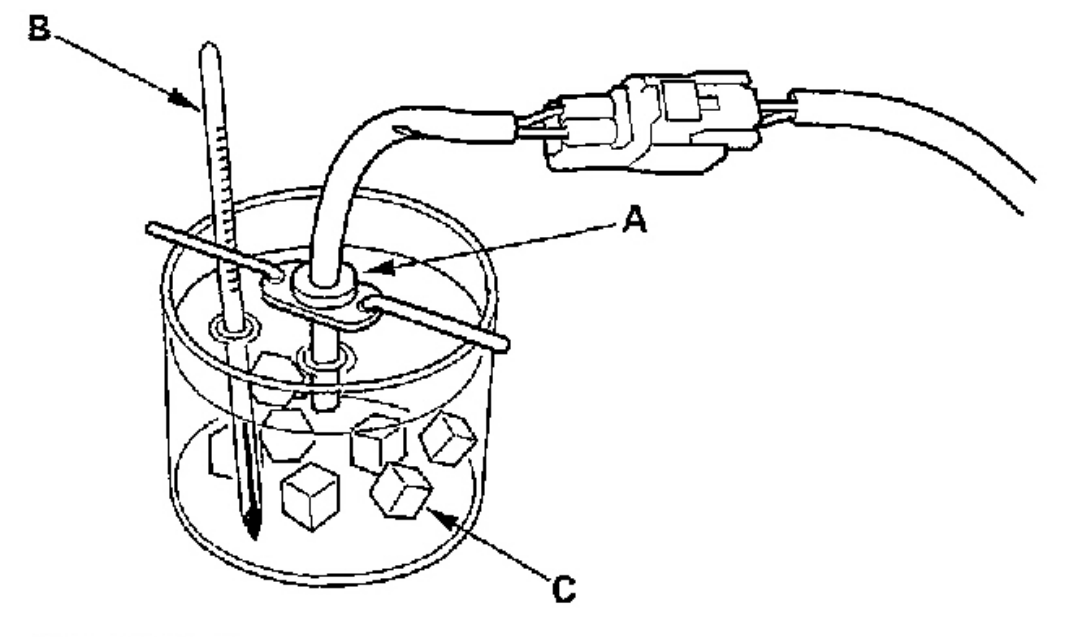

G01821073

Fig. 18: Submerging The Sensor & A Thermometer In A Container Of Ice Water

#### MAINTENANCE REQUIRED INDICATOR RESET PROCEDURE

| Miles (km)           | Maintenance Reminder Light      |
|----------------------|---------------------------------|
| At 7,900 (12,640) to | Blinks for 10 seconds when      |
| 8,100 (12,960)       | the ignition switch is turned   |
|                      | ON (II).                        |
| At 9,900 (15,840) to | Comes on and stays on while     |
| 10,100 (16,160)      | the ignition switch is ON (II). |

G01821074

#### Fig. 19: Maintenance Required Indicator Blinking Pattern Table

How to Reset

Tuesday, March 11, 2008 3:50:58 PM

#### 2004 ACCESSORIES & EQUIPMENT Gauges & Indicators - TSX

Press and hold the trip/reset button, turn the ignition switch ON (II), and continue to hold the button for more than 10 seconds.

#### DTC TROUBLESHOOTING

#### DTC B1152: Gauge Control Module EEPROM Error

- 1. Clear the DTCs using the HDS.
- 2. Start the engine.
- 3. Check for DTCs by selecting the DTCs MENU (DTCs) from the HDS.

#### Is DTC B1152 indicated?

**YES:** Faulty gauge control module; replace the gauge control module (see <u>GAUGE</u> <u>CONTROL MODULE REPLACEMENT</u> ).

**NO:** Intermittent failure, the gauge control module is OK at this time. Check pin fits and connections. If the connections are good, check the battery condition and the charging system. See **GENERATORS & REGULATORS**.

### DTC B1155: Gauge Control Module Lost Communication (Headlight Switch Message) with the Combination Switch Control Unit

- 1. Clear the DTCs using the HDS.
- 2. Cycle the ignition switch to OFF and then back ON.
- 3. Check for DTCs by selecting the DTCs MENU (DTCs) from the HDS.

#### Is DTC B1155 indicated?

**YES:** Go to step 4.

**NO:** Intermittent failure. The gauge control system is OK at this time. Check pin fits and connections.

4. Check for DTCs by selecting the DTCs MENU (DTCs) from the HDS.

#### Is DTC B1007 or B1062 indicated?

**YES:** Go to Combination Switch Control Unit Input Test (see <u>COMBINATION SWITCH</u> <u>CONTROL UNIT INPUT TEST</u> ).

NO: Go to Gauge Control Module Input Test (see <u>GAUGE CONTROL MODULE INPUT</u> <u>TEST</u> ).

### DTC B1156: Gauge Control Module Lost Communication (Wiper Switch Message) with the Combination Switch Control Unit

- 1. Clear the DTCs using the HDS.
- 2. Cycle the ignition switch to OFF and then back ON.
- 3. Check for DTCs by selecting the DTCs MENU (DTCs) from the HDS.

#### Is DTC B1156 indicated?

**YES:** Go to step 4.

NO: Intermittent failure. The gauge control system is OK at this time. Check pin fits and

#### 2004 ACCESSORIES & EQUIPMENT Gauges & Indicators - TSX

connections.

4. Check for DTCs by selecting the DTCs MENU (DTCs) of the HDS.

#### Is DTC B1009 or B1063 indicated?

**YES:** Go to Combination Switch Control Unit Input Test (see <u>COMBINATION SWITCH</u> <u>CONTROL UNIT INPUT TEST</u> ).

**NO:** Go to Gauge Control Module Input Test (see <u>GAUGE CONTROL MODULE INPUT</u> <u>TEST</u>).

#### DTC B1157: Gauge Control Module Lost Communication with Multiplex Integrated Control Unit (MICU)

- 1. Clear the DTCs using the HDS.
- 2. Cycle the ignition switch to OFF and then back ON.
- 3. Check for DTCs by selecting the DTCs MENU (DTCs) from the HDS.

#### Is DTC B1157 indicated?

YES: Go to step 4.

**NO:** Intermittent failure. The gauge control system is OK at this time. Check pin fits and connections.

4. Check for DTCs by selecting the DTCs MENU (DTCs) from the HDS.

#### Is DTC B1055, B1106 and B1255 indicated?

**YES:** Go to Multiplex Integrated Control Unit Input Test (see **MULTIPLEX INTEGRATED CONTROL UNIT INPUT TEST** ).

**NO:** Go to Gauge Control Module Input Test (see <u>GAUGE CONTROL MODULE INPUT</u> <u>TEST</u>).

#### DTC B1158: Gauge Control Module Lost Communication with Relay Module

- 1. Clear the DTCs using the HDS.
- 2. Cycle the ignition switch to OFF and then back ON.
- 3. Check for DTCs by selecting the DTCs MENU (DTCs) from the HDS.

#### Is DTC B1158 indicated?

YES: Go to step 4.

**NO:** Intermittent failure. The gauge control system is OK at this time. Check pin fits and connections.

4. Check for DTCs by the DTCs MENU (DTCs) of the HDS.

#### Is DTC B1005 indicated?

**YES:** Go to Relay Control Module Input Test (see <u>**RELAY CONTROL MODULE INPUT**</u> <u>**TEST**</u>).

**NO:** Go to Gauge Control Module Input Test (see <u>GAUGE CONTROL MODULE INPUT</u> <u>TEST</u>).

DTC B1159: Gauge Control Module Lost Communication (Door Switch Message) with the Multiplex Integrated Control Unit (MICU)

| Tuesday, March 11, 2008 3:50:58 PM | Page 19 |  |
|------------------------------------|---------|--|
|------------------------------------|---------|--|

#### 2004 ACCESSORIES & EQUIPMENT Gauges & Indicators - TSX

- 1. Clear the DTCs using the HDS.
- 2. Cycle the ignition switch to OFF and then back ON.
- 3. Check for DTCs by selecting the DTCs MENU (DTCs) from the HDS.

#### Is DTC B1159 indicated?

**YES:** Go to step 4.

**NO:** Intermittent failure. The gauge control system is OK at this time. Check pin fits and connections.

4. Check for DTCs by selecting the DTCs MENU (DTCs) from the HDS.

#### Is DTC B1057 indicated?

**YES:** Go to Multiplex Integrated Control Unit Input Test (see <u>MULTIPLEX</u> INTEGRATED CONTROL UNIT INPUT TEST ).

**NO:** Go to Gauge Control Module Input Test (see <u>GAUGE CONTROL MODULE INPUT</u> <u>TEST</u>).

## DTC B1160: Gauge Control Module Lost Communication (Door Lock Switch Message) with the Door Multiplex Control Unit

- 1. Clear the DTCs using the HDS.
- 2. Cycle the ignition switch to OFF and then back ON.
- 3. Check for DTCs by selecting the DTCs MENU (DTCs) from the HDS.

#### Is DTC B1160 indicated?

**YES:** Go to step 4.

**NO:** Intermittent failure. The gauge control system is OK at this time. Check pin fits and connections.

4. Check for DTCs by the DTCs MENU (DTCs) of the HDS.

#### Is DTC B1006 or B1058 indicated?

**YES:** Go to Door Multiplex Control Unit Input Test (see **DOOR MULTIPLEX** <u>CONTROL UNIT INPUT TEST</u> ).

**NO:** Go to Gauge Control Module Input Test (see <u>GAUGE CONTROL MODULE INPUT</u> <u>TEST</u>).

#### DTC B1175: Fuel Gauge Sending Unit Signals Input Error

1. Do the fuel gauge sending unit test (see <u>FUEL GAUGE SENDING UNIT TEST</u>).

#### Is the fuel gauge sending unit OK?

**YES:** Go to step 2.

**NO:** Replace the fuel gauge sending unit.

- 2. Disconnect the fuel pump/fuel gauge sending unit 5P connector and the gauge control module connector B (18P).
- 3. Check for continuity between the No. 16 and No. 17 terminals of gauge control module connector B (18P) and No. 1 and No. 2 terminals of the fuel pump/fuel gauge sending unit 5P connector.

#### 2004 ACCESSORIES & EQUIPMENT Gauges & Indicators - TSX

#### Is there continuity?

**YES:** Go to step 4.

**NO:** Repair an open in the BLK/WHT or YEL/BLK wire between the gauge control module and fuel gauge sending unit.

## FUEL PUMP/FUEL GAUGE SENDING UNIT 5P CONNECTOR

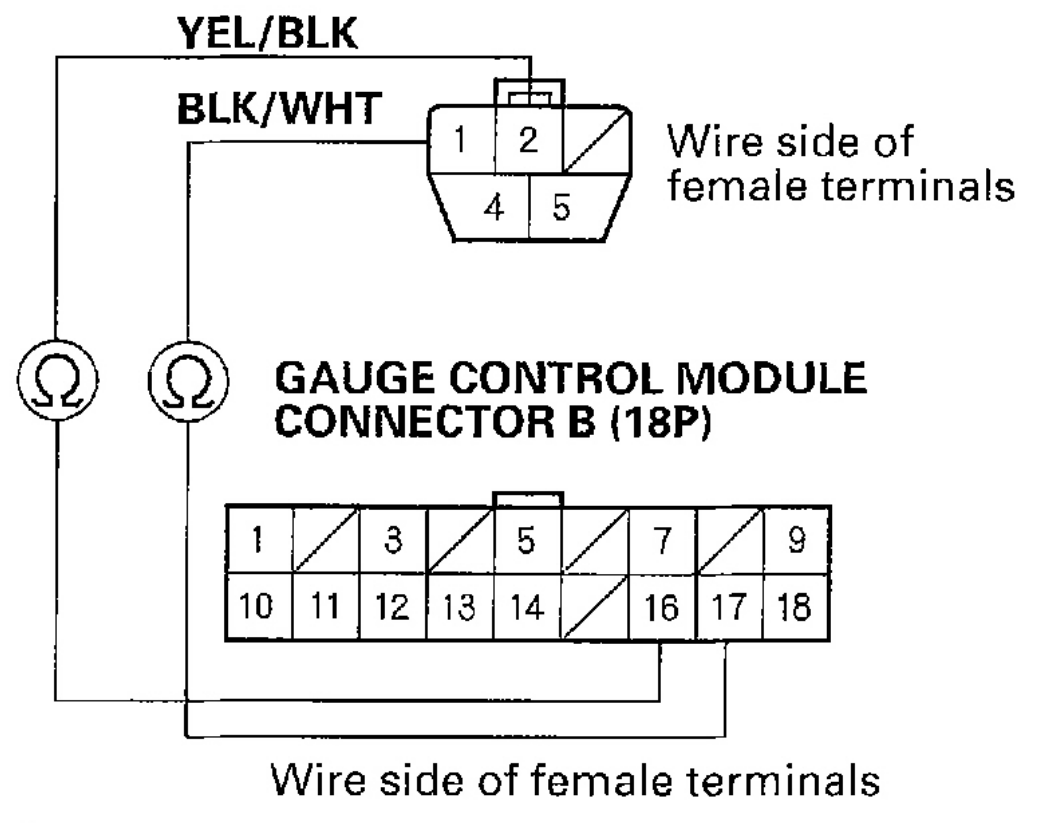

#### G01821075

## Fig. 20: Checking For Continuity Between The Gauge Control Module Connector B (18P) & The Fuel Pump/Fuel Gauge Sending Unit 5P Connector

4. Check for continuity between the No. 16 and No. 17 terminals of gauge control module connector B (18P) and body ground.

#### Is there continuity?

**YES:** Repair a short to ground in the BLK/WHT or YEL/BLK wire.

NO: Replace the gauge control module (see <u>GAUGE CONTROL MODULE</u>

2004 ACCESSORIES & EQUIPMENT Gauges & Indicators - TSX

**<u>REPLACEMENT</u>** ).

### GAUGE CONTROL MODULE CONNECTOR B (18P)

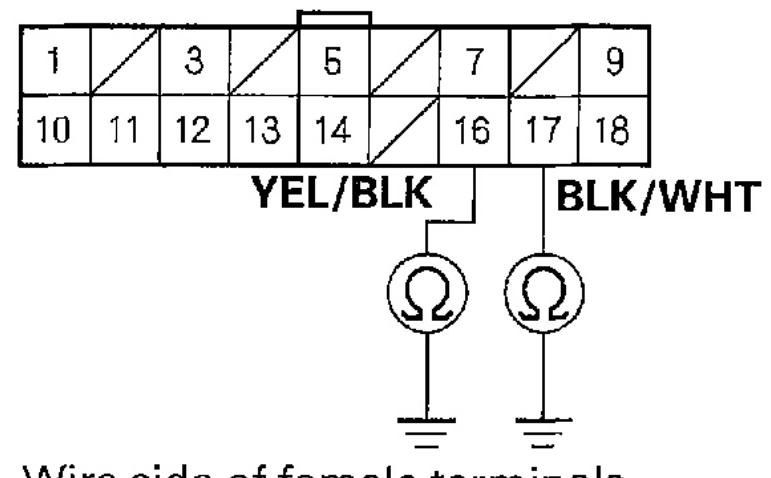

### Wire side of female terminals

#### G01821076

#### Fig. 21: Checking For Continuity Between The No. 16 & No. 17 Terminals Of Gauge Control Module Connector B (18P) & Body Ground

#### DTC B1177: Abnormal Battery Voltage (7.5 V)

- 1. Clear the DTCs using the HDS.
- 2. Cycle the ignition switch to OFF and then back ON.
- 3. Check for DTCs by selecting the DTCs MENU (DTCs) from the HDS.

#### Is DTC B1177 indicated?

YES: Go to step 5.

NO: Go to step 4.

4. Crank the engine.

#### Is DTC B1177 indicated?

YES: Go to step 5.

**NO:** Intermittent failure. The gauge control module and power supply voltage (IG 1) that is supplied to the gauge control module are OK at this time.

5. Check the battery condition and the charging system. See GENERATORS & REGULATORS .

#### 2004 ACCESSORIES & EQUIPMENT Gauges & Indicators - TSX

#### Is the battery condition normal and the charging system OK?

**YES:** Go to step 6.

**NO:** Abnormal battery condition which needs a recharge or replacement, or a charging system repair.

6. With gauge control module connector B (18P) still connected, check for voltage between the No. 10 terminal and body ground.

#### Is there 7.5 V or more?

**YES:** Go to step 7.

**NO:** Repair an open or high resistance in the YEL wire between the gauge control module and under-dash fuse/relay box.

#### **GAUGE CONTROL MODULE CONNECTOR B (18P)**

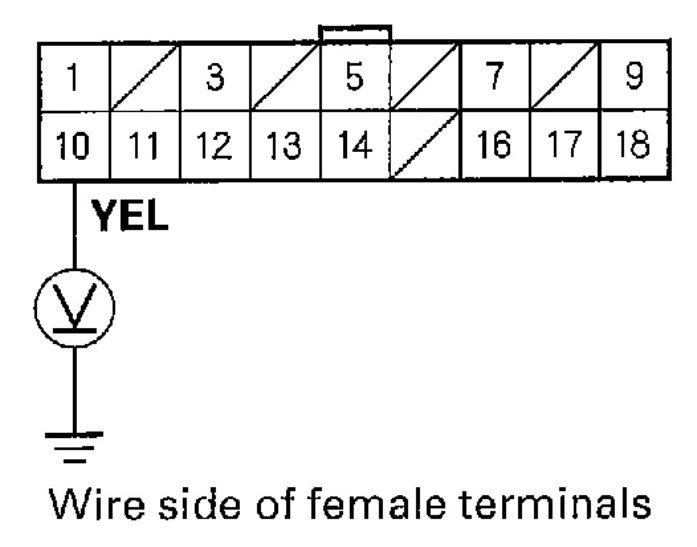

G01821077

#### Fig. 22: Checking For Voltage Between The No. 10 Terminal & Body Ground

7. Check for voltage between the No. 10 and No. 9 terminals.

#### Is there 7.5 V or more?

**YES:** Faulty gauge control module; replace the gauge control module (see <u>GAUGE</u> <u>CONTROL MODULE REPLACEMENT</u> ).

**NO:** Repair an open or high resistance in the BLK wire between the gauge control module and ground.

2004 ACCESSORIES & EQUIPMENT Gauges & Indicators - TSX

### **GAUGE CONTROL MODULE CONNECTOR B (18P)**

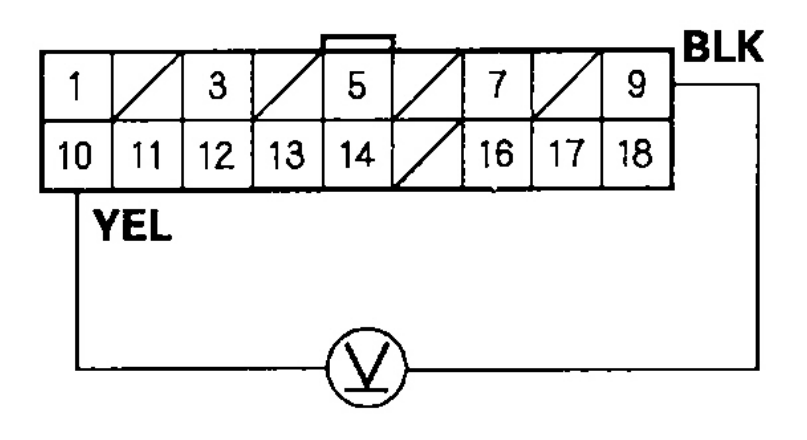

Wire side of female terminals

#### G01821078

Fig. 23: Checking For Voltage Between The No. 10 & No. 9 Terminals

#### SAFETY INDICATOR SYSTEM

**COMPONENT LOCATION INDEX** 

#### 2004 ACCESSORIES & EQUIPMENT Gauges & Indicators - TSX

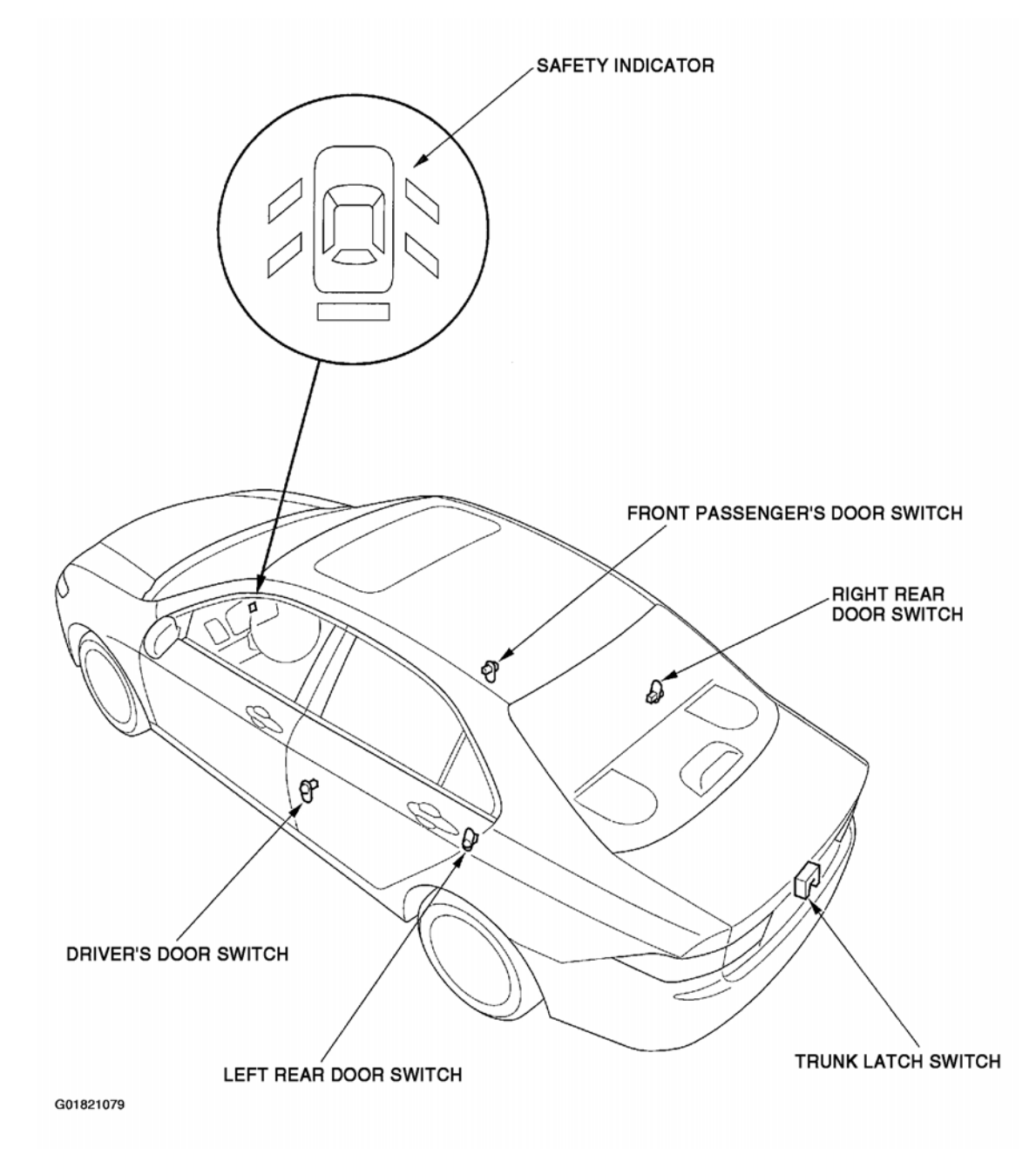

#### Fig. 24: Locating Safety Indicator System Components

#### **CIRCUIT DIAGRAM**

| Tuesday, March 11, 2008 3:50:58 PM | Page 25 |  |
|------------------------------------|---------|--|
|                                    |         |  |

#### 2004 ACCESSORIES & EQUIPMENT Gauges & Indicators - TSX

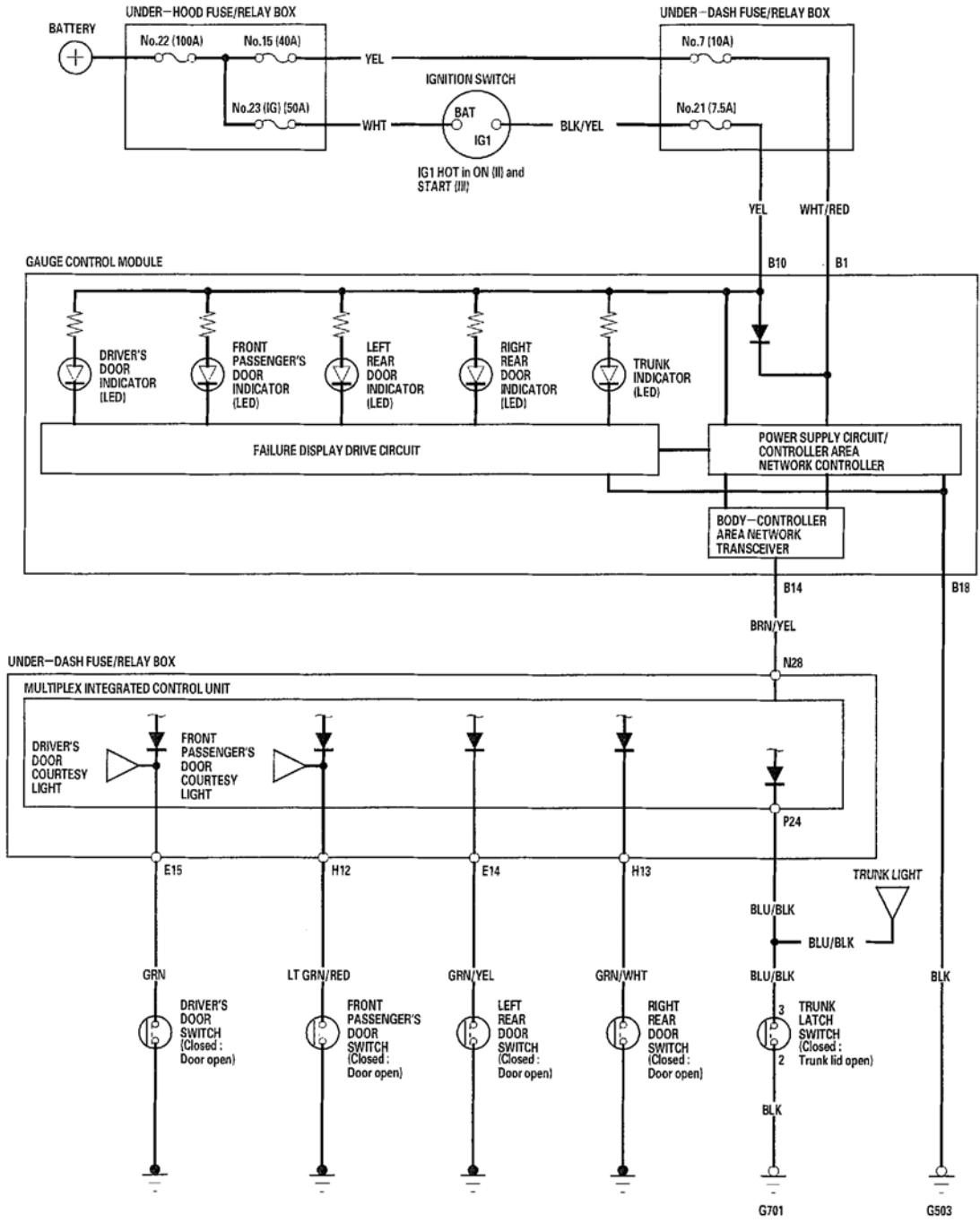

G01821080

#### Fig. 25: Safety Indicator System Wiring Diagram

#### SAFETY INDICATOR INPUT TEST

1. Before testing the safety indicator functions, troubleshoot the multiplex integrated control system using the B-CAN System Diagnosis Test Mode A (see <u>B-CAN SYSTEM DIAGNOSIS TEST MODE A</u>).

Tuesday, March 11, 2008 3:50:58 PM

#### 2004 ACCESSORIES & EQUIPMENT Gauges & Indicators - TSX

#### Multiplex Integrated Control Unit

- 2. Remove the left kick panel (see **TRIM REMOVAL/INSTALLATION DOOR AREA** ).
- 3. Disconnect the under-dash fuse/relay box connectors E, H and P.

NOTE: All connectors are wire side of female terminals.

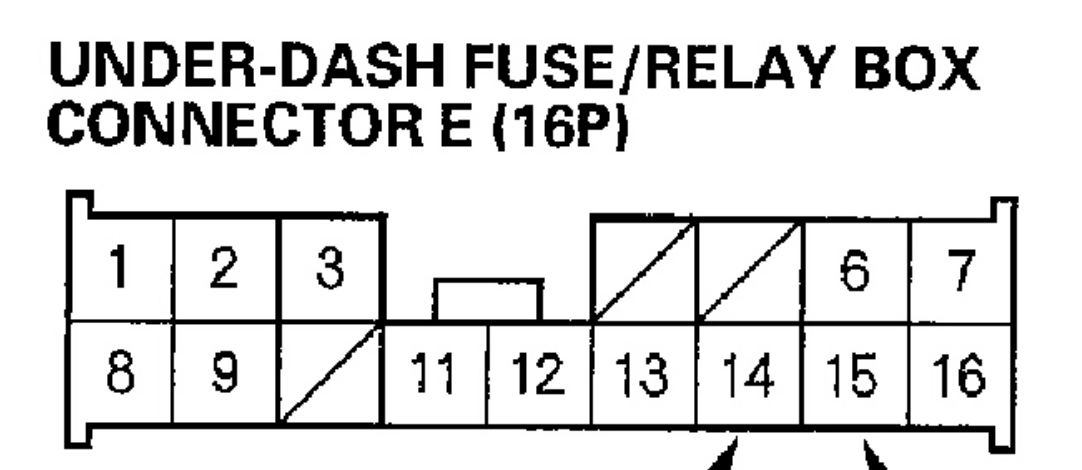

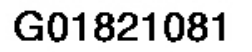

Fig. 26: Identifying Under-Dash Fuse/Relay Box Connector E (16P) Terminals

| Tuesday, March 11, 2000 2.50.50 DM | Dere 07 |  |
|------------------------------------|---------|--|
| sday, March 11, 2008 3:50:58 PM    | Page 27 |  |

**GRN/YEL** 

GRN

2004 ACCESSORIES & EQUIPMENT Gauges & Indicators - TSX

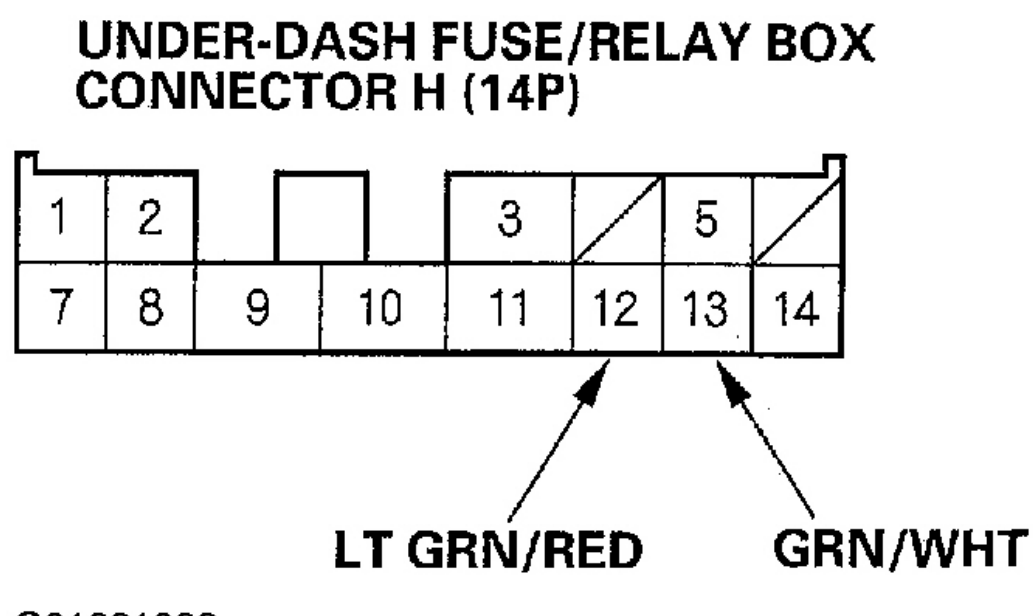

G01821082

Fig. 27: Identifying Under-Dash Fuse/Relay Box Connector H (14P) Terminals

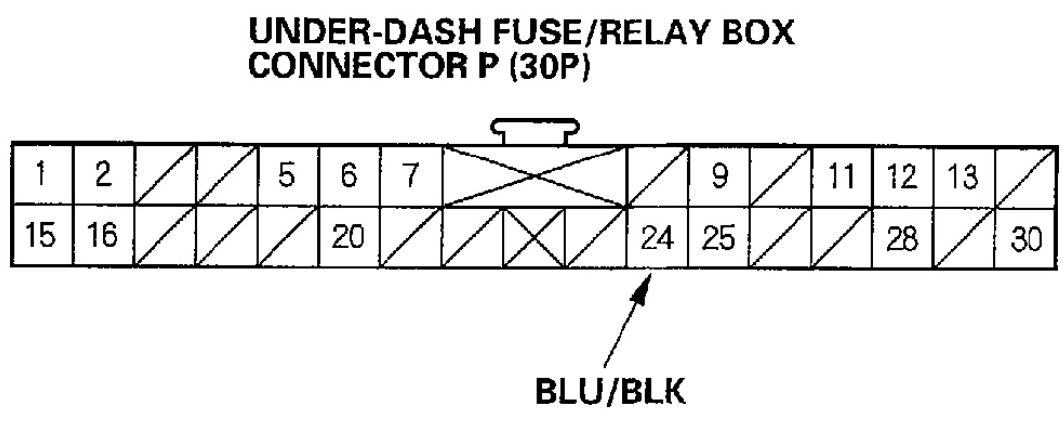

G01821083

#### Fig. 28: Identifying Under-Dash Fuse/Relay Box Connector P (30P) Terminals

- 4. Inspect the connector and socket terminals to be sure they are all making good contact.
  - If the terminals are bent, loose or corroded, repair them as necessary, are recheck the system.

| Tuesday, March 11, 2008 3:50:58 PM | Page 28 |  |
|------------------------------------|---------|--|

#### 2004 ACCESSORIES & EQUIPMENT Gauges & Indicators - TSX

- If the terminals look OK, go to step 5.
- 5. Reconnect the connectors to the under-dash fuse/relay box, and make sure these input tests at the appropriate connectors on the under-dash fuse/relay box. See **Fig. 29**.
  - If any test indicates a problem, find and correct the cause, then recheck the system.
  - If all the input tests prove OK, go to step 6.

| Cavity | Wire    | Test condition      | Test: Desired result         | Possible cause if result is not obtained          |
|--------|---------|---------------------|------------------------------|---------------------------------------------------|
| E15    | GRN     | Driver's door open  | Check for voltage to ground: | <ul> <li>Faulty driver's door switch</li> </ul>   |
|        |         |                     | There should be 1V or less.  | An open in the wire                               |
|        |         | Driver's door       | Check for voltage to ground: | <ul> <li>Faulty driver's door switch</li> </ul>   |
|        |         | closed              | There should be 5V or more.  | Short to ground                                   |
| H12    | LT GRN/ | Front passenger's   | Check for voltage to ground: | <ul> <li>Faulty front passenger's door</li> </ul> |
|        | RED     | door open           | There should be 1V or less.  | switch                                            |
|        |         |                     |                              | An open in the wire                               |
|        |         | Front passenger's   | Check for voltage to ground: | <ul> <li>Faulty front passenger's door</li> </ul> |
|        |         | door closed         | There should be 5V or more.  | switch                                            |
|        |         |                     |                              | Short to ground                                   |
| E14    | GRN/YEL | Left rear door open | Check for voltage to ground: | <ul> <li>Faulty left rear door switch</li> </ul>  |
|        |         |                     | There should be 1V or less.  | <ul> <li>An open in the wire</li> </ul>           |
|        |         | Left rear door      | Check for voltage to ground: | <ul> <li>Faulty left rear door switch</li> </ul>  |
|        |         | closed              | There should be 5V or more.  | Short to ground                                   |
| H13    | GRN/WHT | Right rear door     | Check for voltage to ground: | <ul> <li>Faulty right rear door switch</li> </ul> |
|        |         | open                | There should be 1V or less.  | An open in the wire                               |
|        |         | Right rear door     | Check for voltage to ground: | <ul> <li>Faulty right rear door switch</li> </ul> |
|        |         | closed              | There should be 5V or more.  | Short to ground                                   |
| P24    | BLU/BLK | Trunk lid open      | Check for voltage to ground: | <ul> <li>Poor ground (G701)</li> </ul>            |
|        |         |                     | There should be 1V or less.  | <ul> <li>Faulty trunk latch switch</li> </ul>     |
|        |         |                     |                              | An open in the wire                               |
|        |         | Trunk lid closed    | Check for voltage to ground: | <ul> <li>Faulty trunk latch switch</li> </ul>     |
|        |         |                     | There should be 5V or more.  | <ul> <li>Short to ground</li> </ul>               |

G01821084

#### Fig. 29: Safety Indicator Input Test

- 6. Perform the Gauge Self-diagnostic Procedure (see SELF-DIAGNOSTIC PROCEDURE).
  - If the indicators flash, go to step 7.
  - If the indicators do not flash, replace the gauge control module.
- 7. Substitute a known-good under-dash fuse/relay box and recheck the system.
  - If the symptom is gone, the multiplex integrated control unit (MICU) is faulty; replace the underdash fuse/relay box.
  - If the symptom is still present, the gauge control module must be faulty; replace the gauge control module.

#### LIGHTS-ON, KEY-IN, SEAT BELT REMINDER, KEY LIGHT TIMER & ENGINE OIL PRESSURE INDICATOR SYSTEMS

#### CIRCUIT DIAGRAM

| Tuesday, March 11, 2008 3:50:58 PM Page 29 |  |
|--------------------------------------------|--|
|--------------------------------------------|--|

#### 2004 ACCESSORIES & EQUIPMENT Gauges & Indicators - TSX

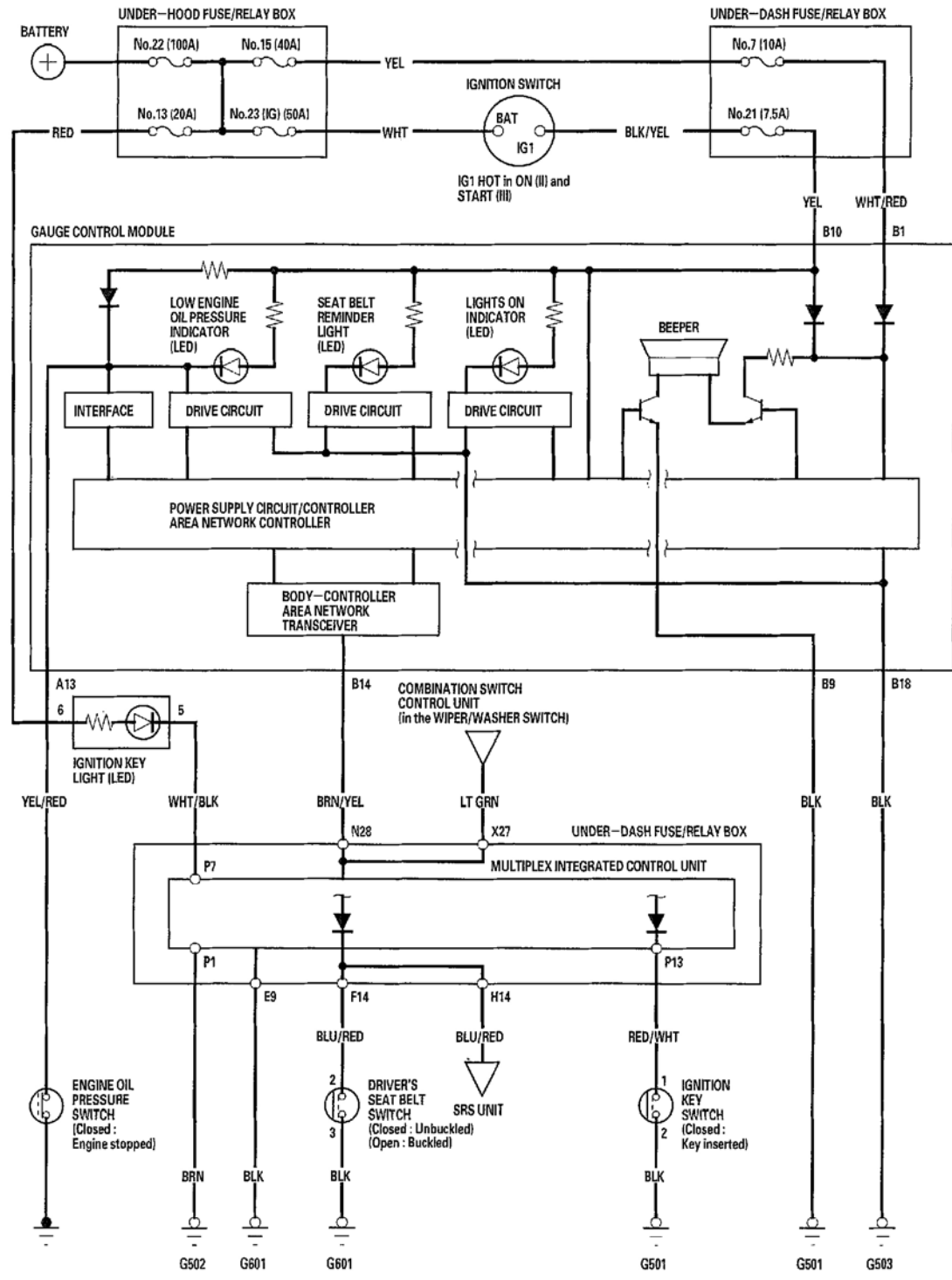

G01821085

#### Fig. 30: Indicator Systems Wiring Diagram

#### **CONTROL UNIT INPUT TEST**

#### 2004 ACCESSORIES & EQUIPMENT Gauges & Indicators - TSX

1. Before testing, troubleshoot the multiplex integrated control system using B-CAN System Diagnosis Test Mode A (see **B-CAN SYSTEM DIAGNOSIS TEST MODE A**).

#### **Multiplex Integrated Control Unit**

- 2. Remove the left kick panel (see **TRIM REMOVAL/INSTALLATION DOOR AREA** ).
- 3. Disconnect the under-dash fuse/relay box connectors F, H and P.

#### **NOTE:** All connectors are wire side of female terminals.

#### UNDER-DASH FUSE/RELAY BOX CONNECTOR F (14P)

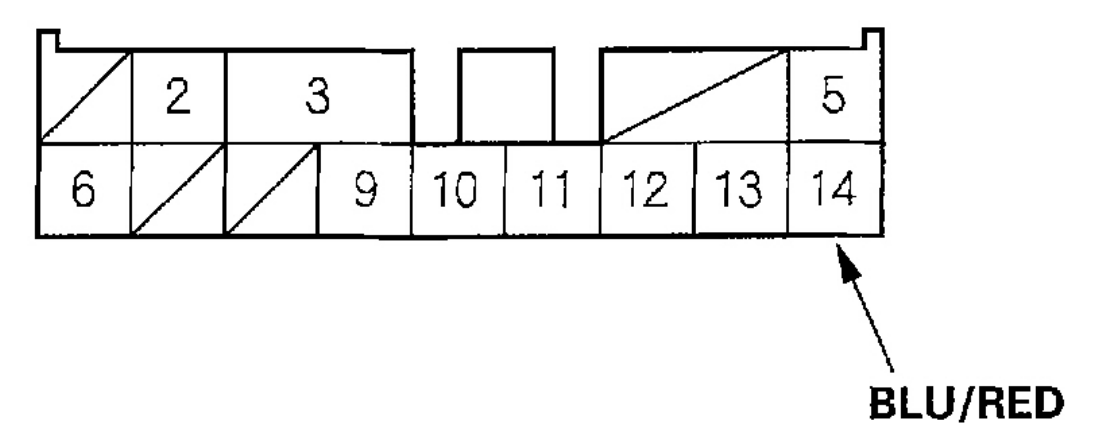

G01821086

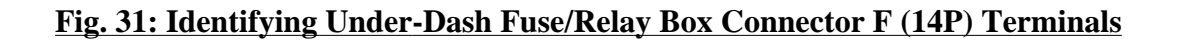

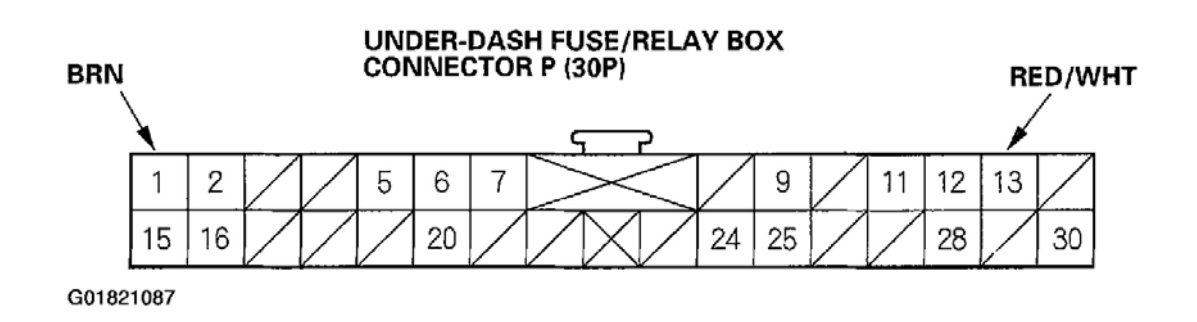

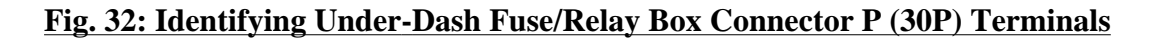

| Tuesday, March 11, 2008 3:50:58 PM | Page 31 |  |
|------------------------------------|---------|--|

#### 2004 ACCESSORIES & EQUIPMENT Gauges & Indicators - TSX

- 4. Inspect the connector and socket terminals to be sure they are all making good contact.
  - If the terminals are bent, loose or corroded, repair them as necessary, and recheck the system.
  - If the terminals are OK, go to step 5.
- 5. Reconnect the connectors, and make these input tests at the connector. See Fig. 33.
  - If any test indicates a problem, find and correct the cause, then recheck the system.
  - If all the input tests prove OK, go to step 6.

| Cavity | Wire    | Test condition    | Test: Desired result         | Possible cause if result is not obtained             |
|--------|---------|-------------------|------------------------------|------------------------------------------------------|
| F14    | BLU/RED | Ignition switch   | Check for voltage to ground: | <ul> <li>Faulty driver's seat belt switch</li> </ul> |
|        |         | ON (II), driver's | There should be 1V or less.  | Poor ground (G601)                                   |
| H14    |         | seat belt is      |                              | <ul> <li>An open in the wire</li> </ul>              |
|        |         | unbuckled.        |                              |                                                      |
|        |         | Ignition switch   | Check for voltage to ground: | <ul> <li>Faulty driver's seat belt switch</li> </ul> |
|        |         | ON (II), driver's | There should be 5V or more.  | <ul> <li>Short to ground</li> </ul>                  |
|        |         | seat belt is      |                              |                                                      |
|        |         | buckled.          |                              |                                                      |
| P13    | RED/WHT | Ignition key in   | Check for voltage to ground: | <ul> <li>Faulty ignition switch</li> </ul>           |
|        |         | the ignition      | There should be 1V or less.  | Poor ground (G501)                                   |
|        |         | switch.           |                              | An open in the wire                                  |
|        |         | Ignition key out  | Check for voltage to ground: | <ul> <li>Faulty ignition switch</li> </ul>           |
|        |         | of the ignition   | There should be 5V or more.  | Short to ground                                      |
|        |         | switch.           |                              |                                                      |

G01821088

#### Fig. 33: Control Unit Input Test (Connected)

- 6. Remove the gauge control module (see <u>GAUGE CONTROL MODULE REPLACEMENT</u>).
- 7. Disconnect the gauge control module connectors A and B.

#### **NOTE:** All connectors are wire side of female terminals.

2004 ACCESSORIES & EQUIPMENT Gauges & Indicators - TSX

### **GAUGE CONTROL MODULE CONNECTOR A (22P)**

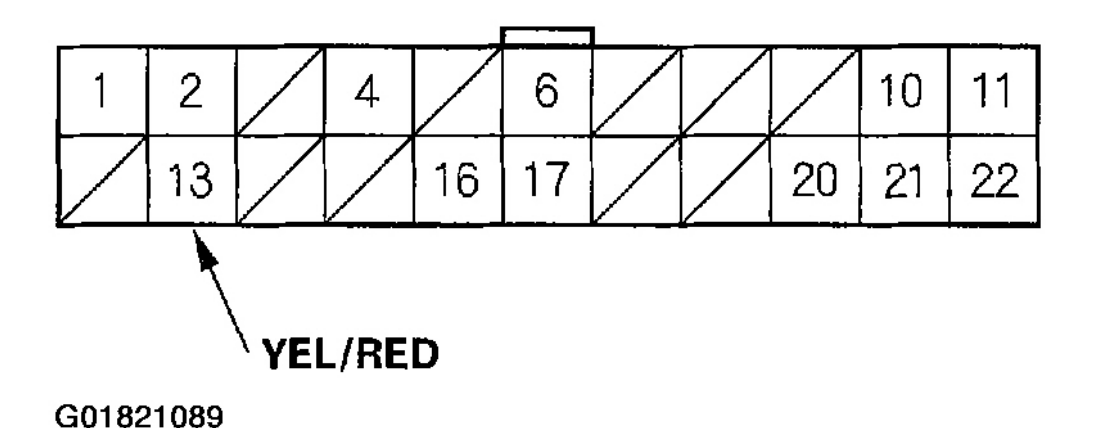

Fig. 34: Identifying Gauge Control Module Connector A (22P) Terminals

#### **GAUGE CONTROL MODULE CONNECTOR B (18P)**

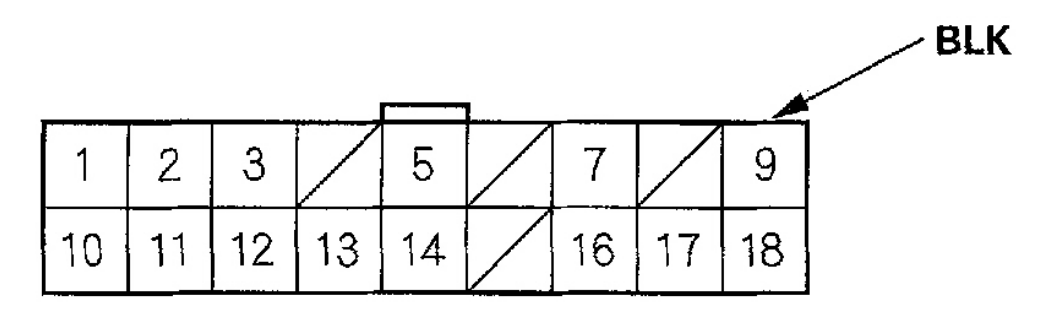

G01821090

#### Fig. 35: Identifying Gauge Control Module Connector B (18P) Terminals

- 8. Inspect the connector and socket terminals to be sure they are all making good contact.
  - If the terminals are bent, loose or corroded, repair them as necessary, and recheck the system.
  - If the terminals are OK, go to step 9.
- 9. With the connectors still disconnected, make these input tests at the connector. See Fig. 36.
  - If any test indicates a problem, find and correct the cause, then recheck the system.
  - If the input tests prove OK, go to step 10.

Tuesday, March 11, 2008 3:50:58 PM

#### 2004 ACCESSORIES & EQUIPMENT Gauges & Indicators - TSX

| Cavity | Wire    | Test condition | Test: Desired result          | Possible cause if result is not obtained              |
|--------|---------|----------------|-------------------------------|-------------------------------------------------------|
| A13    | YEL/RED | Engine OFF     | Check for continuity to       | <ul> <li>Faulty engine oil pressure switch</li> </ul> |
|        |         |                | ground:                       | <ul> <li>An open in the wire</li> </ul>               |
|        |         |                | There shold be continuity.    |                                                       |
|        |         | Engine running | Check for continuity to       | <ul> <li>Mechanical problem in the engine</li> </ul>  |
|        |         |                | ground:                       | <ul> <li>Faulty engine oil pressure switch</li> </ul> |
|        |         |                | There shold be no continuity. | An open in the wire                                   |
| B9     | BLK     | Under all      | Check for continuity to       | <ul> <li>Poor ground (G501)</li> </ul>                |
|        |         | conditions     | ground:                       | <ul> <li>An open in the wire</li> </ul>               |
|        |         |                | There should be continuity.   |                                                       |

G01821091

#### Fig. 36: Control Unit Input Test (Disconnected)

- 10. Perform the Gauge Self-diagnosis Procedure (see SELF-DIAGNOSTIC PROCEDURE).
  - If the beeper sounds and the seat belt reminder light flashes, go to step 11.
  - If the beeper does not sound or the seat belt reminder light does not flash, replace the gauge control module.
- 11. Substitute a known-good under-dash fuse/relay box and recheck the system.
  - If the symptom is gone, the multiplex integrated control unit (MICU) is faulty; replace the underdash fuse/relay box.
  - If the symptom is still present, the gauge control module is faulty; replace the gauge control module.

| uesday, March 11, 2008 3:50:58 PM | Page 34 |
|-----------------------------------|---------|